Application note zum PV-Überschussladen mit der AC SMART VALUE und ADVANCED

Abstract:

In dieser Application note wird die Einrichtung und die Nutzung von PV-Überschussladen mit der AC SMART VALUE und AC SMART ADVANCED beschrieben.

#### Hardware reference

| Component name    | Article number | Hardware / Firmware version |
|-------------------|----------------|-----------------------------|
| CH-W-S-A11-S-V    | 2875220000     | FW: 01.02.15 (or higher)    |
| CH-W-S-A22-S-V    | 2875230000     | FW: 01.02.15 (or higher)    |
| CH-W-S-A11-P-V    | 2875240000     | FW: 01.02.15 (or higher)    |
| CH-W-S-A22-P-V    | 2875250000     | FW: 01.02.15 (or higher)    |
| CH-W-S-A11-S-A    | 2875260000     | FW: 01.02.15 (or higher)    |
| CH-W-S-A22-S-A    | 2875270000     | FW: 01.02.15 (or higher)    |
| CH-W-S-A11-P-A    | 2875280000     | FW: 01.02.15 (or higher)    |
| CH-W-S-A22-P-A    | 2875290000     | FW: 01.02.15 (or higher)    |
| CH-W-S-A11-P7.5-V | 2911240000     | FW: 01.02.15 (or higher)    |
| CH-W-S-A11-P10-V  | 2911250000     | FW: 01.02.15 (or higher)    |
| CH-W-S-A22-P7.5-V | 2911260000     | FW: 01.02.15 (or higher)    |
| CH-W-S-A22-P10-V  | 2911270000     | FW: 01.02.15 (or higher)    |
| CH-W-S-A11-P7.5-A | 2911280000     | FW: 01.02.15 (or higher)    |
| CH-W-S-A11-P10-A  | 2911290000     | FW: 01.02.15 (or higher)    |
| CH-W-S-A22-P7.5-A | 2911300000     | FW: 01.02.15 (or higher)    |
| EM120-RTU-2P      | 7760051004     | -                           |
| EM122-RTU-2P      | 7760051003     | -                           |

#### Software reference

| No. | Name              | Article number | Software version     |
|-----|-------------------|----------------|----------------------|
| 1   | SW-BLUE-PLANET-FW | 2883080000     | 01.02.15 (or higher) |

#### File reference

| No. | Name            | Description                                                                | Version |
|-----|-----------------|----------------------------------------------------------------------------|---------|
| 1   | MANUAL AC SMART | Die Datei enthält alle<br>Schritte zum Installiern<br>und Einirchten einer | -       |
|     |                 | AC SMART Wallbox                                                           |         |

#### Contact

Weidmüller Interface GmbH & Co. KG Klingenbergstraße 26 32758 Detmold, Germany www.weidmueller.com For any further support please contact your local sales representative: https://www.weidmueller.com/countries

# Inhalt

| 1 Warnung und Haftungsausschluss                                                  | 5    |
|-----------------------------------------------------------------------------------|------|
| 2 PV-Überschussladen erklärt                                                      | 6    |
| 2.1 Technische Voraussetzungen                                                    | 6    |
| 3 Möglichkeit Nr.1: PV-Überschussladen mithilfe eines Zweirichtungsenergiezählers | 7    |
| 3.1 Benötigte Hardwarekomponenten und Firmware                                    | 7    |
| 3.1.1 Wallboxen der AC SMART Reihe mit der Möglichkeit zum PV-Überschussladen:    | 7    |
| 3.1.2 Zusätzlich benötigte Hardwarekomponenten                                    | 8    |
| 3.1.3 Benötigte Firmware                                                          | 9    |
| 3.2 Applikation                                                                   | 9    |
| 3.2.1 Architektur                                                                 | 9    |
| 3.2.2 Schaltpläne                                                                 | . 10 |
| 4 Möglichkeit Nr. 2: Direkte Einbindung eines Wechselrichters                     | . 13 |
| 4.1 Benötigte Hardwarekomponenten und Firmware                                    | . 14 |
| 4.1.1 Wallboxen der AC SMART Reihe mit der Möglichkeit zum PV- Überschussladen    |      |
| 4.1.2 Benötigte Firmware                                                          | . 15 |
| 4.2 Applikation                                                                   | . 16 |
| 4.2.1 Architektur                                                                 | . 16 |
| 4.2.2 Schaltpläne                                                                 | . 17 |
| 4.3 Einstellungen im AC SMART Webserver                                           | . 19 |
| 5 Einstellungen PV-Laden                                                          | . 23 |
| 5.1 Verschiedene PV-Modi                                                          | . 23 |

# Content

| 1 Warning and disclaimer                                                                   | 26 |
|--------------------------------------------------------------------------------------------|----|
| 2 PV-surplus charging explained                                                            | 27 |
| 2.1 Technical requirements                                                                 | 27 |
| 3 Option No.1: PV surplus charging with the help of a bidirectional energy meter.          | 28 |
| 3.1 Required hardware components and firmware                                              | 28 |
| 3.1.1 EV charging boxes of the AC SMART series with the possibility of PV surplus chargin  | 28 |
| 3.1.2 Additonally needed hardware components:                                              | 30 |
| 3.1.3 Required firmware                                                                    | 30 |
| 3.2 Application                                                                            | 31 |
| 3.2.1 Architecture                                                                         | 31 |
| 3.2.2 Electrical wiring diagrams                                                           | 32 |
| 4 Option no. 2: Direct integration of an inverter                                          | 35 |
| 4.1 Benötigte Hardwarekomponenten und Firmware                                             | 36 |
| 4.1.1 EV charging boxes of the AC SMART series with the possibility of PV surplus charging | 36 |
| 4.1.2 Required firmware                                                                    | 37 |
| 4.2 Application                                                                            | 38 |
| 4.2.1 Architecture                                                                         | 38 |
| 4.2.2 Electrical wiring diagrams                                                           | 39 |
| 4.3 Settings in the AC SMART webserver                                                     | 41 |
| 5 Settings PV-charging                                                                     | 45 |
| 5.1 Different PV-modes                                                                     | 45 |

# 1 Warnung und Haftungsausschluss

#### Warnung

Steuerungen können unter unsicheren Betriebsbedingungen versagen und einen unkontrollierten Betrieb der gesteuerten Geräte verursachen. Solche gefährlichen Ereignisse können zu Tod und / oder schweren Verletzungen und / oder Sachschäden führen. Deshalb müssen Sicherheitseinrichtungen vorhanden sein, die unabhängig vom Automatisierungssystem sind, wie z.B. elektrische Sicherheitseinrichtungen oder andere redundante Sicherheitseinrichtungen.

#### Haftungsausschluss

Diese Application Note / Schnellstartanleitung / Beispielprogramm entbindet Sie nicht von der Verpflichtung zum sicheren Umgang bei Anwendung, Installation, Betrieb und Wartung. Jeder Anwender ist für den korrekten Betrieb seines Steuerungssystems selbst verantwortlich. Mit der Verwendung dieser von Weidmüller erstellten Application Note / Quick Start Guide / Example Program erkennen Sie an, dass Weidmüller keine Haftung für Sach- und / oder Personenschäden übernimmt, die durch die Verwendung entstehen können.

#### Hinweis

Die gegebenen Beschreibungen und Beispiele stellen keine kundenspezifischen Lösungen dar, sondern sind lediglich als Hilfestellung für typische Aufgabenstellungen gedacht. Der Anwender ist für den ordnungsgemäßen Betrieb der beschriebenen Produkte selbst verantwortlich. Application Notes / Quick Start Guides / Beispielprogramme sind unverbindlich und erheben keinen Anspruch auf Vollständigkeit in Bezug auf die Konfiguration sowie etwaige Eventualitäten. Mit der Verwendung dieses Anwendungshinweises / Quick Start Guides / Beispielprogramms erkennen Sie an, dass wir für Schäden, die über den beschriebenen Haftungsrahmen hinausgehen, nicht haftbar gemacht werden können. Wir behalten uns das Recht vor, jederzeit und ohne Vorankündigung Änderungen an dieser Application Note / Schnellstartanleitung / Beispielprogramm vorzunehmen. Bei Widersprüchen zwischen den Vorschlägen Application Notes / Quick Start Guides / Programmbeispielen und anderen Weidmüller-Publikationen, wie Handbüchern, haben solche Inhalte immer Vorrang vor den Beispielen. Wir übernehmen keine Haftung für die in diesem Dokument enthaltenen Informationen. Unsere Haftung, gleich aus welchem Rechtsgrund, für Schäden, die unter Verwendung der in dieser Application Note / Quick Start Guide / Beispiele, Anleitungen, Programme, Projektierungs- und Leistungsdaten etc. entstehen, ist ausgeschlossen.

#### Sicherheitshinweise

Um Geräte, Anlagen, Maschinen und Netzwerke vor Cyber-Bedrohungen zu schützen, ist es notwendig, ein vollständiges, dem Stand der Technik entsprechendes industrielles Sicherheitskonzept zu implementieren (und aufrechtzuerhalten). Der Kunde ist dafür verantwortlich, unbefugten Zugang zu seinen Geräten, Systemen, Maschinen und Netzwerken zu verhindern. Systeme, Maschinen und Komponenten sollten nur dann mit dem Unternehmensnetz oder dem Internet verbunden werden, wenn die notwendigen und angemessenen Sicherheitsvorkehrungen (wie Firewalls und Netzwerksegmentierung) getroffen wurden.

# 2 PV-Überschussladen erklärt

Mit der Funktion PV-Überschussladen kann selbsterzeugter Strom aus einer Photovoltaikanlage genutzt werden, um Elektrofahrzeuge zu laden. Der erzeugte Stromüberschuss wird für Ladevorgänge verwendet und nicht in das öffentliche Stromnetz eingespeist. Die PV-Anlage kann via Modbus RTU oder Modbus TCP mit der Wallbox verbunden werden. Im Webserver können drei verschiedene Lademodi eingestellt werden.

## 2.1 Technische Voraussetzungen

PV-Überschussladen kann via Modbus RTU mit einem zusätzlichen Zweirichtungszähler realisiert werden. Alternativ kann die Funktion via Modbus TCP direkt mit einem Wechselrichter oder einem Energiemanagementsystem realisiert werden.

# **3** Möglichkeit Nr.1: PV-Überschussladen mithilfe eines Zweirichtungsenergiezählers

- 3.1 Benötigte Hardwarekomponenten und Firmware
- 3.1.1 Wallboxen der AC SMART Reihe mit der Möglichkeit zum PV-Überschussladen:

| Materialnummer | Тур               | Kurzbeschreibung              |
|----------------|-------------------|-------------------------------|
|                |                   | Wallbox AC SMART VALUE 11     |
| 2875220000     | CH-W-S-A11-S-V    | kW maximale Ladeleistung mit  |
|                |                   | Typ 2 Steckdose               |
|                |                   | Wallbox AC SMART VALUE 22     |
| 2875230000     | CH-W-S-A22-S-V    | kW maximale Ladeleistung mit  |
|                |                   | Typ 2 Steckdose               |
|                |                   | Wallbox AC SMART VALUE 11     |
| 2875240000     | CH-W-S-A11-P-V    | kW maximale Ladeleistung mit  |
|                |                   | angeschlagenem 5 m Ladekabel  |
|                |                   | Wallbox AC SMART VALUE 22     |
| 2875250000     | CH-W-S-A22-P-V    | kW maximale Ladeleistung mit  |
| 201020000      | 011-00-0-022-1-0  | angeschlagenem 5 m Ladekabel  |
|                |                   |                               |
|                |                   | Wallbox AC SMART VALUE 11     |
| 2911240000     | CH-W-S-A11-P7 5-V | kW maximale Ladeleistung mit  |
| 2011240000     |                   | angeschlagenem 7,5 m          |
|                |                   | Ladekabel                     |
|                |                   | Wallbox AC SMART VALUE 11     |
| 2911250000     | CH-W-S-A11-P10-V  | kW maximale Ladeleistung mit  |
|                |                   | angeschlagenem 10 m Ladekabel |
|                |                   | Wallbox AC SMART VALUE 22     |
| 2911260000     | CH-W-S-A22-P7 5-V | kW maximale Ladeleistung mit  |
| 2011200000     |                   | angeschlagenem 7,5 m          |
|                |                   | Ladekabel                     |
|                |                   | Wallbox AC SMART VALUE 22     |
| 2911270000     | CH-W-S-A22-P10-V  | kW maximale Ladeleistung mit  |
|                |                   | angeschlagenem 10 m Ladekabel |

#### AC SMART ADVANCED:

| Materialnummer | Тур                | Kurzbeschreibung                |  |
|----------------|--------------------|---------------------------------|--|
|                |                    | Wallbox AC SMART ADVANCED       |  |
| 2875260000     | CH-W-S-A11-S-A     | 11 kW maximale Ladeleistung mit |  |
|                |                    | Typ 2 Steckdose                 |  |
|                |                    | Wallbox AC SMART ADVNACED       |  |
| 2875270000     | CH-W-S-A22-S-A     | 22 kW maximale Ladeleistung mit |  |
|                |                    | Typ 2 Steckdose                 |  |
|                |                    | Wallbox AC SMART ADVANCED       |  |
| 2875280000     | CH-W-S-A11-P-A     | 11 kW maximale Ladeleistung mit |  |
|                |                    | angeschlagenem 5 m Ladekabel    |  |
|                |                    | Wallbox AC SMART ADVANCED       |  |
| 2875290000     | CH-W-S-A22-P-A     | 22 kW maximale Ladeleistung mit |  |
|                |                    | angeschlagenem 5 m Ladekabel    |  |
|                |                    | Wallbox AC SMART ADVANCED       |  |
| 2011280000     | CH_W/_S_A11_P7 5_A | 11 kW maximale Ladeleistung mit |  |
| 2911200000     |                    | angeschlagenem 7,5 m            |  |
|                |                    | Ladekabel                       |  |
|                |                    | Wallbox AC SMART ADVANCED       |  |
| 2911290000     | CH-W-S-A11-P10-A   | 11 kW maximale Ladeleistung mit |  |
|                |                    | angeschlagenem 10 m Ladekabel   |  |
|                |                    | Wallbox AC SMART VALUE 22       |  |
| 2011300000     | CH_W/_S_A22_P7 5_A | kW maximale Ladeleistung mit    |  |
| 2311300000     |                    | angeschlagenem 7,5 m            |  |
|                |                    | Ladekabel                       |  |

#### 3.1.2 Zusätzlich benötigte Hardwarekomponenten

#### Folgende Zweirichtungsenergiezähler sind geeignet:

| Materialnummer | Тур          | Kurzbeschreibung                                                                                        |
|----------------|--------------|----------------------------------------------------------------------------------------------------|
| 7700054004     |              | Leistungmessung/-anzeige für<br>1-, 3- Phasennetz, CT-                                                  |
| 7760051004     | EM120-RT0-2P | Verwendung, Impulsausgang,<br>Modbus RTU                                                                |
| 7760051003     | EM122-RTU-2P | Leistungmessung/-anzeige für<br>1-, 3- Phasennetz, 100 A,<br>Direktmessung, Impulsaugang,<br>Modbus RTU |

#### WICHTIG!

\*Engergiezähler je nach Anschlussleistung wählen.

Anschlussleistung </= 100 A: 7760051003 (Direktmessung bis 100 A)

Anschlussleistung > 100 A: 7760051004 (Messung mit Stromwandler)

Bei einer Anschlussleistung > 100 A müssen ebenfalls passende **Stromwandler** gewählt werden. Diese sind ebenfalls im <u>Weidmüller Onlinekatalog</u> zu finden.

#### 3.1.3 Benötigte Firmware

Für die Nutzung der Funktion PV-Überschussladen, mit der AC SMART wird die Firmware Version **01.02.15** oder neuer benötigt. Die neueste Firmwareversion ist unter dem Punkt Downloads bei Ihrer ausgewählten AC SMART Wallbox im <u>Weidmüller Onlinekatalog</u> zu finden.

## 3.2 Applikation

#### 3.2.1 Architektur

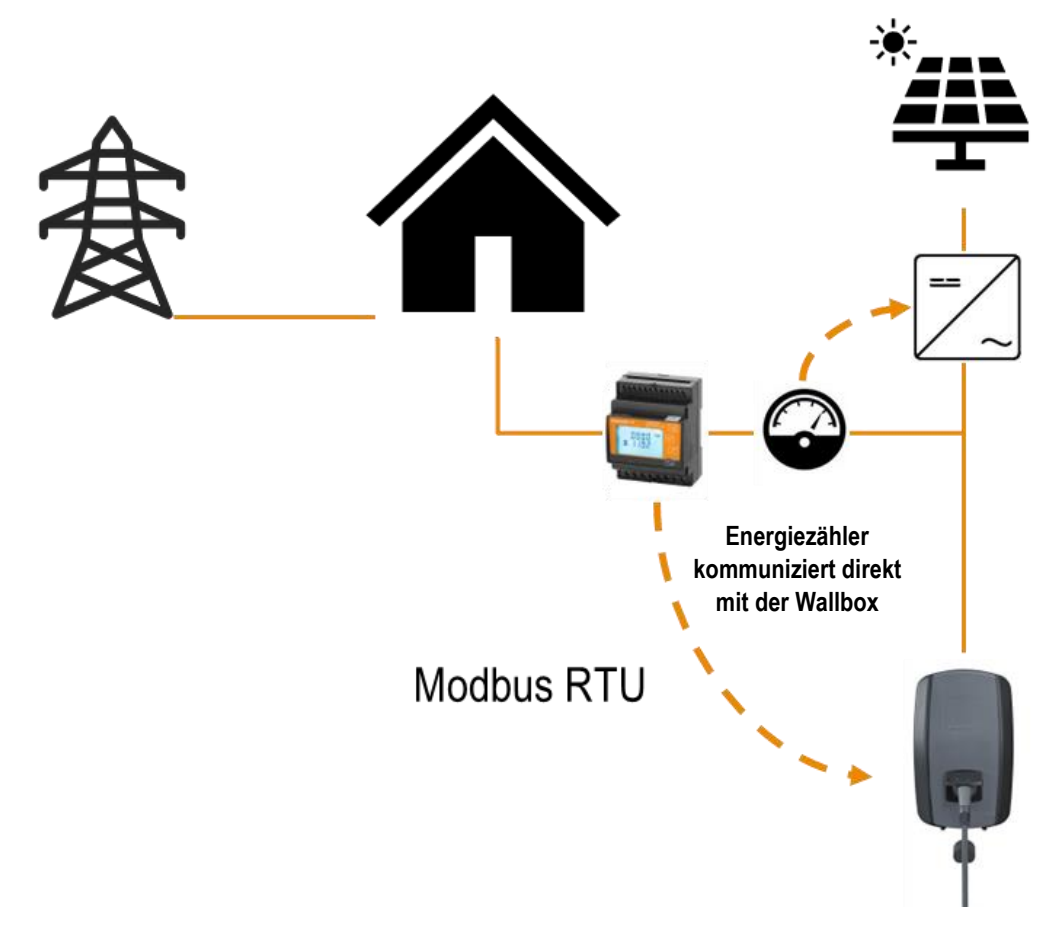

## 3.2.2 Schaltpläne

## Schaltplan einphasig:

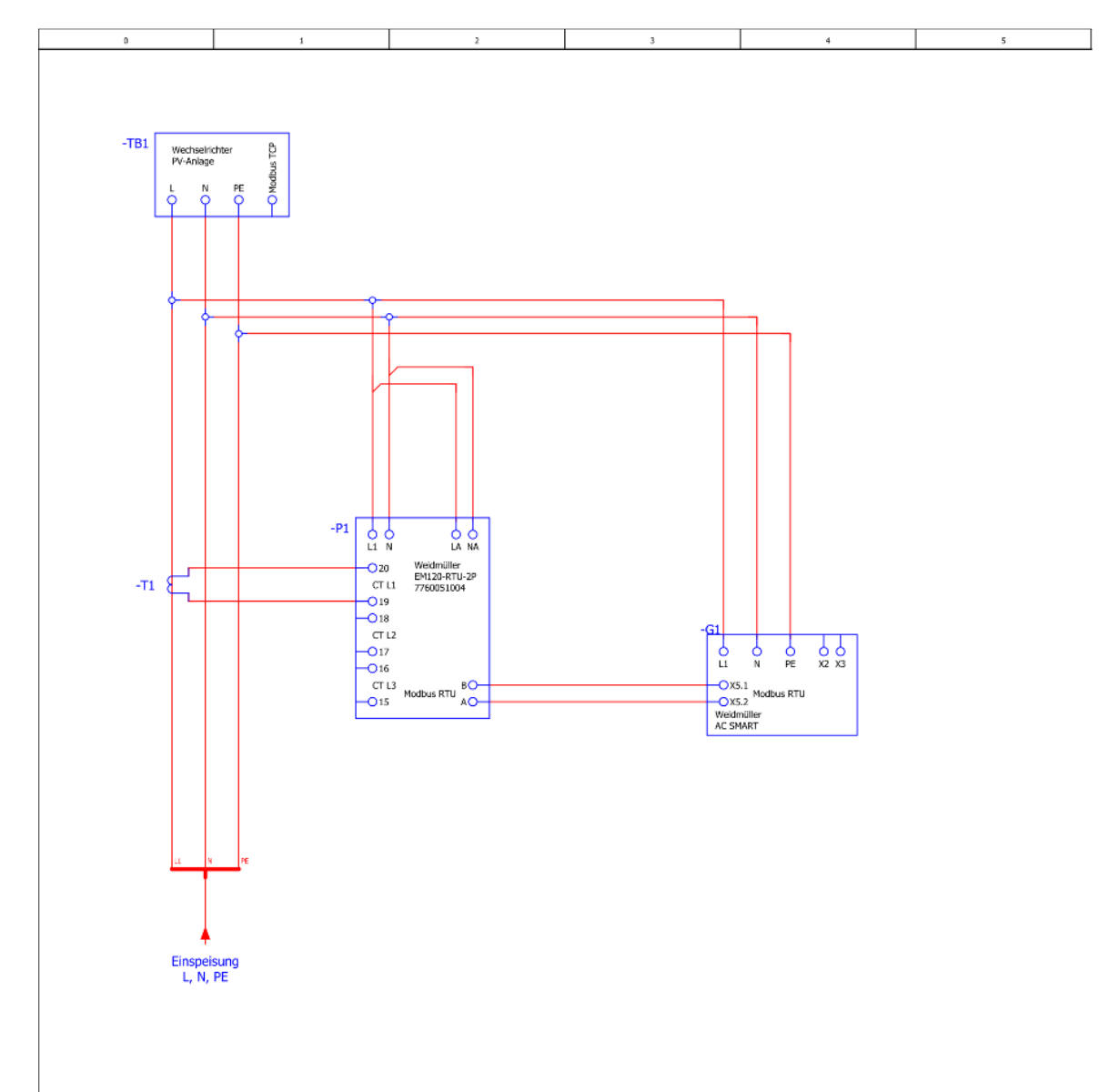

## Schaltplan dreiphasig:

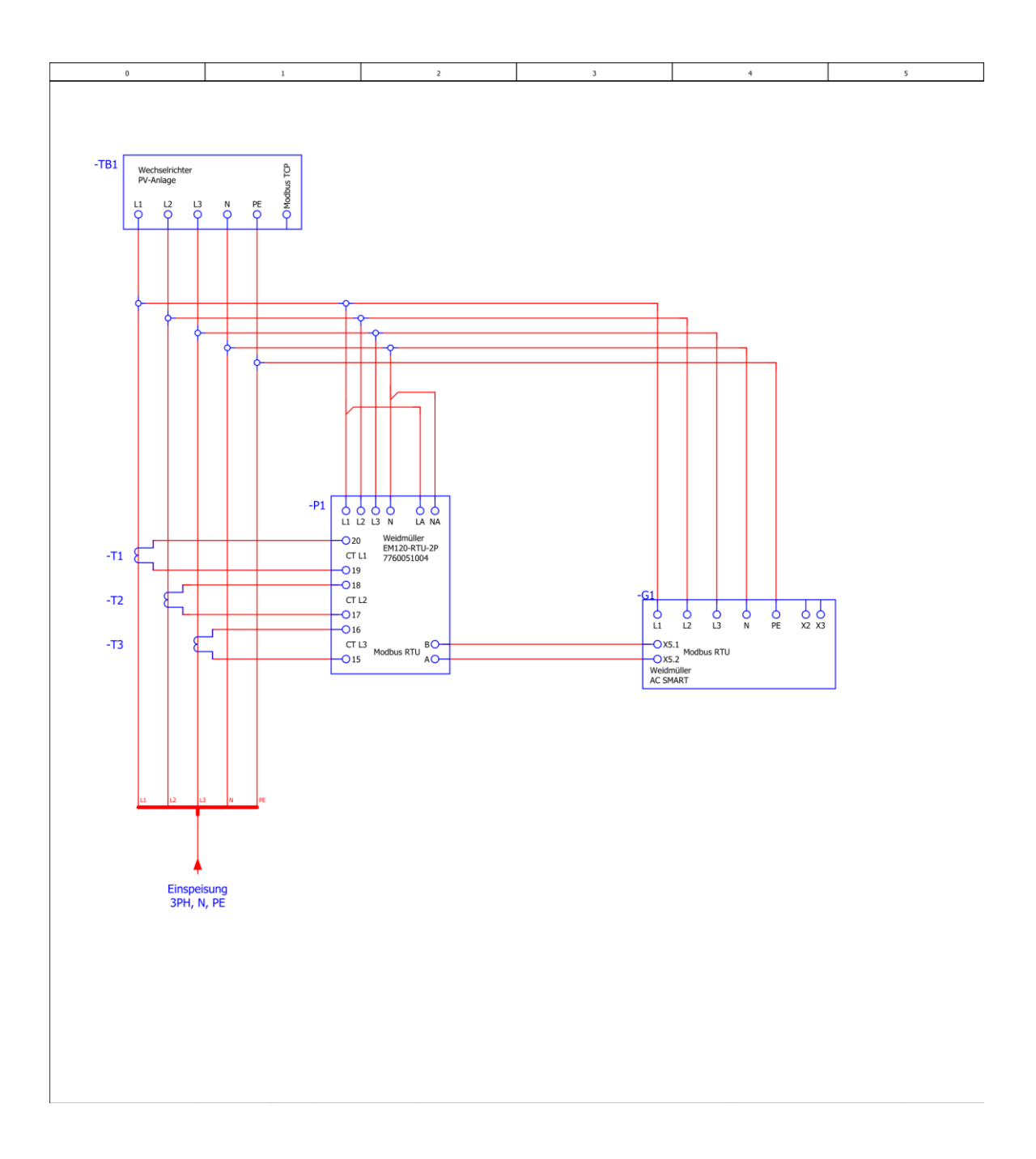

## 3.3 Einstellungen im AC SMART Webserver

Nachdem die Wallboxen und der benötigte Enegergiezähler den Schaltplänen entsprechend installiert wurden, müssen nun einige Einstellungen innerhalb des integrierten Webservers (Öffnen des Webservs beschrieben in der <u>AC SMART Bedienungsanleitung</u>) der AC SMART getätigt werden. Diese sind in den folgenden Punkten beschrieben:

 Im Menüpunkt Load management settings → General muss Ihre AC SMART als Control box ausgewählt werden. Außerdem muss der Punkt Connection to external measurement auf RTU eingestellt und anschließend mit Save bestätigt werden.

| Weidmüller 🟵        | AC SMART VA                                      | LUE        | Status; •<br>HW-Ver.: 01.00.00<br>SW-Ver.: 01.03.06 | Î   |
|---------------------|--------------------------------------------------|------------|-----------------------------------------------------|-----|
| <b>命</b> Status     | General                                          |            |                                                     | i   |
| Charging monitoring |                                                  |            |                                                     | -11 |
| - Authorisation     | Load management settings                         |            |                                                     |     |
| RFID/PLC-MAC        | Satellite                                        | )          |                                                     |     |
| 錢 Config 🗸 🗸        | Control box                                      |            |                                                     |     |
|                     | Scan                                             | Start Stop |                                                     |     |
| S Network V         | Dynamic                                          | )          |                                                     |     |
| 🔋 Load manage 🔨     | Connection to external measurement ${\mathbb O}$ | RTU 🗸      |                                                     |     |
| General             | Global current limit [A]                         | 16         |                                                     | 1.  |
| Ext. measurement    | Satellite boxes                                  |            |                                                     |     |
| PV-Charging         |                                                  | IP address | Connected                                           | *   |

2. In dem Menüpunkt **PV-Charging** kann nun das PV-Laden aktiviert werden. Dafür muss der dafür vorgesehene Schalter aktiviert werden, mit **Save** bestätigen.

| Weidmüller 포        | A                                        | C SMART VALUE | Status:<br>HW-Ve<br>SW-Ve | : •<br>er:: 01.00.00<br>r:: 01.02.17 |
|---------------------|------------------------------------------|---------------|---------------------------|--------------------------------------|
| 分 Status            | PV-Charging                              |               |                           |                                      |
| Charging monitoring |                                          |               |                           |                                      |
| O- Authorisation    | Config                                   |               |                           |                                      |
| RFID/PLC-MAC        | PV optimised charging ①                  |               |                           |                                      |
| හි Config 🗸 🗸       | PV-Mode                                  | Pure 🗸        |                           |                                      |
|                     | PV-Mode after Booster                    | Pure 🗸        |                           |                                      |
| S Network V         | Booster end reason                       | Energy 🗸      |                           |                                      |
| 🔒 Load manage 🔨     | Charge duration booster [min]            | 600           |                           |                                      |
|                     | Charge energy booster [kWh]              | 50            |                           |                                      |
| General             | Minimum charge current in mixed mode [A] | 6             |                           |                                      |
| Ext. measurement    | Minimum phases in mixed mode             | 1 ~           |                           |                                      |
| PV-Charging         |                                          |               |                           |                                      |
| Powerline           |                                          |               |                           |                                      |
| 🗐 Report 🗸 🗸        |                                          |               |                           |                                      |
| [→ Logout           | Save 🔊 Refresh 🕐 Restart                 |               |                           |                                      |

 Bei einer AC SMART ADVANCED muss im Menüpunkt Load management → General der Schalter Dynamic eingeschaltet werden, wenn eine dynamische Regelung des produzierten PV-Stroms gewünscht ist.

| Weidmüller 🟵          |                                      | AC SI         | MART AD   | VANCED | Status<br>HW-W<br>SW-Ve |
|-----------------------|--------------------------------------|---------------|-----------|--------|-------------------------|
| <b>分</b> Status       | General                              |               |           |        |                         |
| - Charging monitoring | General                              |               |           |        |                         |
| •                     |                                      |               |           |        |                         |
| O- Authorisation      | Load management settings             |               |           |        |                         |
| RFID/PLC-MAC          | Satellite                            | Э             |           |        |                         |
| S Confin              | Control box                          |               |           |        |                         |
| ags Coning V          | Dynamic O                            |               |           |        |                         |
| S Network 🗸           | Connection to external measurement ③ | TCP 👻         |           |        |                         |
| E Load manage ^       | Global current limit [A]             | 50            |           |        |                         |
|                       |                                      |               |           |        |                         |
| General               | Satellite boxes                      |               |           |        |                         |
| Ext. measurement      | Sutenite boxes                       | ID addross    | Connected |        |                         |
| PV-Charging           | Satellite 1                          | 192 170 254 2 | Combeted  |        |                         |
|                       | Satellite 2                          | 192 170 254 3 | -         |        |                         |
| Powerline             | Satellite 3                          | 192.170.254.4 |           |        |                         |
| 🗄 Report 🗸 🗸          | Satellite 4                          | 192.170.254.5 |           |        |                         |
|                       | Satellite 5                          |               |           |        |                         |
|                       | Satellite 6                          |               |           |        |                         |
|                       | Satellite 7                          |               |           |        |                         |
|                       | Catallita 9                          |               |           |        |                         |
|                       | Satenne o                            |               |           |        |                         |

# 4 Möglichkeit Nr. 2: Direkte Einbindung eines Wechselrichters

## 4.1 Benötigte Hardwarekomponenten und Firmware

4.1.1 Wallboxen der AC SMART Reihe mit der Möglichkeit zum PV-Überschussladen

#### AC SMART VALUE:

| Materialnummer | Тур                  | Kurzbeschreibung              |
|----------------|----------------------|-------------------------------|
|                |                      | Wallbox AC SMART VALUE 11     |
| 2875220000     | CH-W-S-A11-S-V       | kW maximale Ladeleistung mit  |
|                |                      | Typ 2 Steckdose               |
|                |                      | Wallbox AC SMART VALUE 22     |
| 2875230000     | CH-W-S-A22-S-V       | kW maximale Ladeleistung mit  |
|                |                      | Typ 2 Steckdose               |
|                |                      | Wallbox AC SMART VALUE 11     |
| 2875240000     | CH-W-S-A11-P-V       | kW maximale Ladeleistung mit  |
|                |                      | angeschlagenem 5 m Ladekabel  |
|                |                      | Wallbox AC SMART VALUE 22     |
| 2875250000     | CH-W-S-A22-P-V       | kW maximale Ladeleistung mit  |
| 2010200000     |                      | angeschlagenem 5 m Ladekabel  |
|                |                      |                               |
|                |                      | Wallbox AC SMART VALUE 11     |
| 2911240000     | CH-W-S-A11-P7.5-V    | kW maximale Ladeleistung mit  |
|                |                      | angeschlagenem 7,5 m          |
|                |                      |                               |
| 2011250000     |                      | Wallbox AC SMART VALUE 11     |
| 2911250000     | CH-W-S-ATT-PTU-V     | kvv maximale Ladeleistung mit |
|                |                      |                               |
|                |                      | Wallbox AC SWART VALUE 22     |
| 2911260000     | CH-W-S-A22-P7.5-V    | kw maximale Ladeleistung mit  |
|                |                      |                               |
|                |                      |                               |
| 2011270000     |                      | Wallbux AC SWART VALUE 22     |
| 2911270000     | 00-11-21-0-422-P10-V | kw maximale Ladeleislung Mit  |
|                |                      | angeschlagenem TU m Ladekabel |

#### AC SMART ADVANCED:

| Materialnummer | Тур                | Kurzbeschreibung                |
|----------------|--------------------|---------------------------------|
|                |                    | Wallbox AC SMART ADVANCED       |
| 2875260000     | CH-W-S-A11-S-A     | 11 kW maximale Ladeleistung mit |
|                |                    | Typ 2 Steckdose                 |
|                |                    | Wallbox AC SMART ADVNACED       |
| 2875270000     | CH-W-S-A22-S-A     | 22 kW maximale Ladeleistung mit |
|                |                    | Typ 2 Steckdose                 |
|                |                    | Wallbox AC SMART ADVANCED       |
| 2875280000     | CH-W-S-A11-P-A     | 11 kW maximale Ladeleistung mit |
|                |                    | angeschlagenem 5 m Ladekabel    |
|                |                    | Wallbox AC SMART ADVANCED       |
| 2875290000     | CH-W-S-A22-P-A     | 22 kW maximale Ladeleistung mit |
|                |                    | angeschlagenem 5 m Ladekabel    |
|                |                    | Wallbox AC SMART ADVANCED       |
| 2011280000     |                    | 11 kW maximale Ladeleistung mit |
| 2911200000     | CII-W-3-ATT-F7.3-A | angeschlagenem 7,5 m            |
|                |                    | Ladekabel                       |
|                |                    | Wallbox AC SMART ADVANCED       |
| 2911290000     | CH-W-S-A11-P10-A   | 11 kW maximale Ladeleistung mit |
|                |                    | angeschlagenem 10 m Ladekabel   |
|                |                    | Wallbox AC SMART VALUE 22       |
| 2011300000     | CH-W-S-A22-P7.5-A  | kW maximale Ladeleistung mit    |
| 2311300000     |                    | angeschlagenem 7,5 m            |
|                |                    | Ladekabel                       |

#### 4.1.2 Benötigte Firmware

Für die Nutzung der Funktion PV-Überschussladen, mit der AC SMART wird die Firmware Version **01.02.15** oder neuer benötigt. Die neueste Firmwareversion ist unter dem Punkt Downloads bei Ihrer ausgewählten AC SMART Wallbox im <u>Weidmüller Onlinekatalog</u> zu finden.

## 4.2 Applikation

4.2.1 Architektur

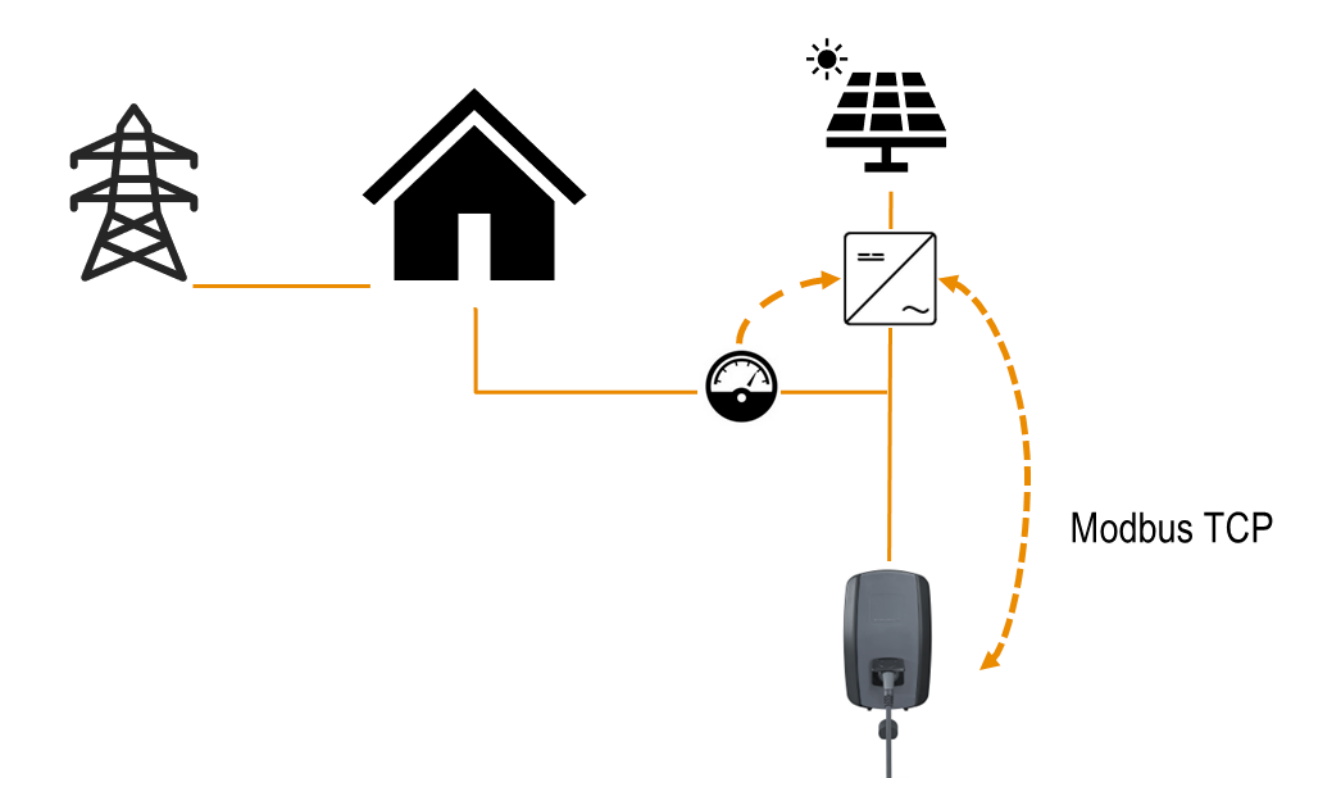

## 4.2.2 Schaltpläne

#### Schaltplan einphasig:

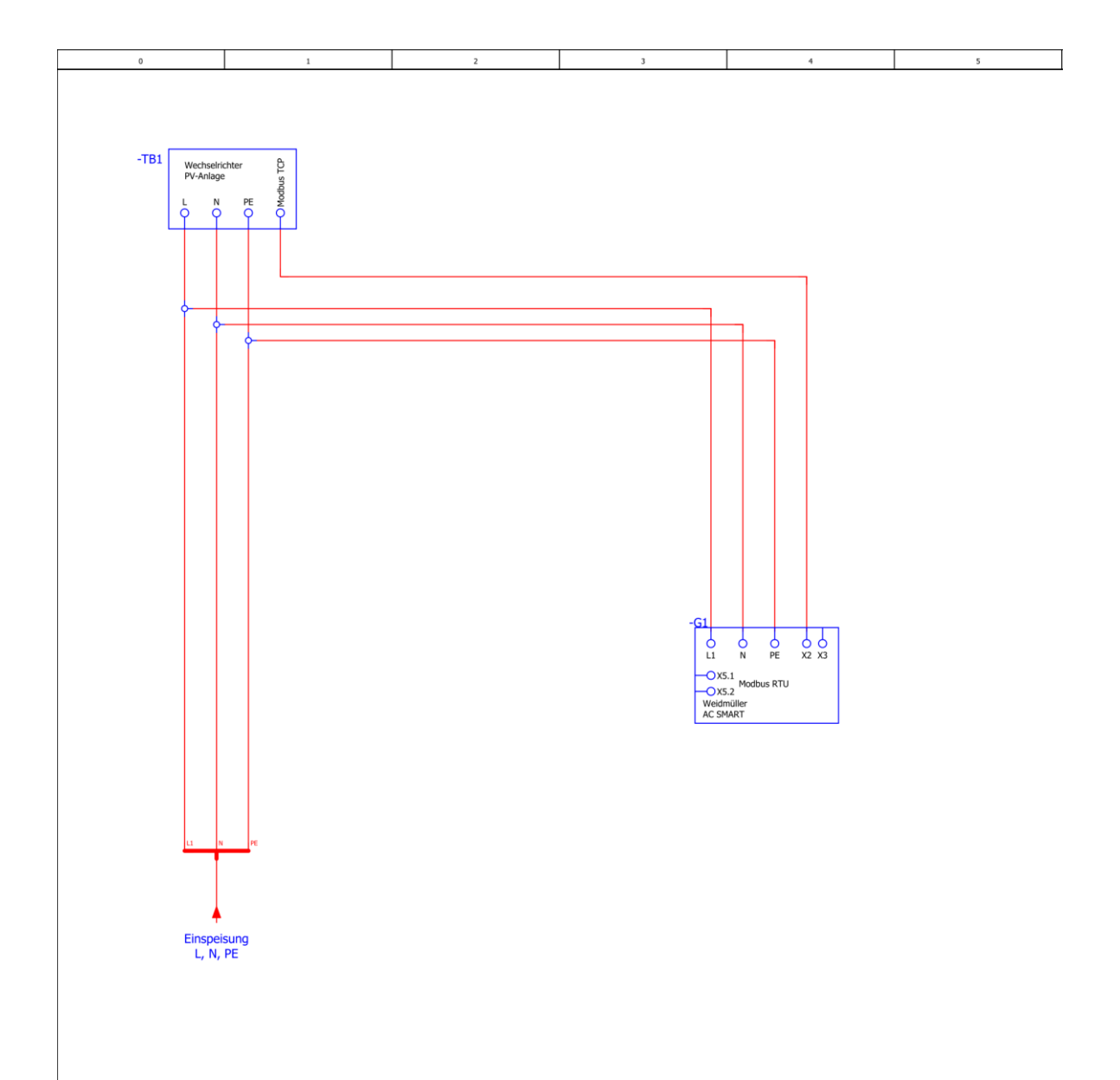

#### Schaltplan dreiphasig:

![](_page_17_Figure_2.jpeg)

## 4.3 Einstellungen im AC SMART Webserver

Nachdem die Wallboxen der Betriebsanleitung entsprechend installiert wurden, muss noch der genutzte Wechselrichter über den AC SMART Webserver mithilfe der Modbus TCP Schnittstelle eingebunden werden. Diese Einstellungen müssen über den integrieterten Webserver (Öffnen des Webservs beschrieben in der <u>AC SMART Bedienungsanleitung</u>) Ihrer AC SMART Wallbox getätigt werden. Die nötigen Schritte sind inh den folgenden Punkten beschrieben:

 Im Menüpunkt Load management settings → General muss Ihre AC SMART als Control box ausgewählt werden. Außerdem muss der Punkt Connection to external measurement auf TCP eingestellt und anschließend mit Save bestätigt werden.

| Weidmüller 🟵                   | AC SMART VALUE                             |            | Status:  HW-Ver.: 01.00.00 SW-Ver.: 01.03.06 | - Î |
|--------------------------------|--------------------------------------------|------------|----------------------------------------------|-----|
| Status                         | General                                    |            |                                              | Î   |
| <b>∂</b> . Charging monitoring |                                            |            |                                              | -11 |
| O- Authorisation               | Load management settings                   |            |                                              |     |
| RFID/PLC-MAC                   | Satellite                                  |            |                                              |     |
| ණු Config 🗸 🗸                  | Control box                                |            |                                              |     |
|                                | Scan                                       | Start Stop |                                              |     |
| S Network ~                    | Dynamic                                    |            |                                              |     |
| 🔓 Load manage 🖍                | Connection to external measurement ${f 0}$ | TCP        |                                              | 11  |
| General                        | Global current limit [A]                   | 16         |                                              |     |
| Ext. measurement               | Satellite boxes                            |            |                                              |     |
| PV-Charging                    |                                            | IP address | Connected                                    | *   |

 In dem Menüpunkt Config → General muss der Punkt Modbus TCP settings auf die verwendete Schnittstelle des anzusprechenden Wechselrichters eingestellt werden. Hier stehen Ethernet und Wifi zur Verfügung, mit Save bestätigen.

| Veidmüller 🟵                       | AC SMART VALUE                        | Status  iWV-Ver. 01.00.00 SWV-Ver. 01.02.17 |
|------------------------------------|---------------------------------------|---------------------------------------------|
| Status Date                        | 37, 05, 2023                          |                                             |
| Charging monitoring                | 14:22 💿                               |                                             |
| Authorisation                      | Sync time with PC                     |                                             |
| RFID/PLC-MAC Modbus                | TCP settings                          |                                             |
| Config A Interface                 | Elbernet V                            |                                             |
| General                            | r die ande<br>Wid                     |                                             |
| Input                              | : update                              |                                             |
| Select file G<br>Modbus RTU server | Date: auswahten Keine Date: ausgewäht |                                             |
| Network V Upload state             | 5                                     |                                             |
| Load manage Y                      |                                       |                                             |
| Powerline                          |                                       |                                             |
| Report V                           | : Star                                |                                             |
| Logout 🐻 Save                      | Refresh     U Reslart                 |                                             |

3. Im Menüpunkt Load management settings → Ext. meassurement muss über das Dropdown Menü bei Energymeter preselection entweder ein schon eingebundener Wechselrichterhersteller ausgewählt werden, oder die Option Custom gewählt werden, um einen beliebigen Wechselrichter über das jeweilige Modbusregister des Wechselrichters (wenn vorhanden) einzubinden. Anschließend müssen Sie die IP-Adresse Ihres Wechselrichters in das Feld IP address und den Modbus Port in das Feld Port eintragen. Bestätigen Sie Ihre Eingabe mit Save.

Die erforderlichen Modbusregister und den Modbus Port können Sie der Dokumentation Ihres Wechselrichters entnehmen.

Außerdem müssen sich die AC SMART Wallbox und der Wechselrichter im selben Netzwerk und IP-Adressenbereich befinden. Wie Sie der AC SMART Wallbox eine IP-Adresse vergeben, sowie eine Anleitung zur Konfiguration Ihrer AC SMART im Webserver finden Sie in der <u>AC SMART</u> Bedienungsanleitung.

Welche Einstellungen Sie zum Anpassen der Netzwerkkonfiguration Ihres Wechselrichters vornehmen müssen, entnehmen Sie bitte der Dokumentation des Herstellers.

| Weidmüller 🟵        |                            | AC SMART             | VALUE    |       | Status: ●<br>HW-Ver.: 01.00.00<br>SW-Ver.: 01.02.17 |
|---------------------|----------------------------|----------------------|----------|-------|-----------------------------------------------------|
| 分 Status            | Modbus TCP setting         |                      |          |       | -                                                   |
| Charging monitoring | IP address                 |                      |          |       |                                                     |
| Or Authorisation    | Port                       | 0                    |          |       |                                                     |
|                     | Energymeter preselection   | Kostal               | ~        |       |                                                     |
| RFID/PLC-MAC        | Unit ID                    | 0                    |          |       |                                                     |
| 👸 Config 🗸 🗸        | Register Type              | Input Register       |          |       |                                                     |
| 🛇 Network 🗸 🗸       | Register addre             | ss Length Conversion | Datatype | Value |                                                     |
| 🔓 Load manage 🔨     | Voltage L1 0               | 0 0                  | INT      | 0     |                                                     |
| General             | Voltage L2 0               | 0 0                  | INT      | 0     |                                                     |
|                     | Voltage L3 0               | 0 0                  | INT      | 0     |                                                     |
| Ext. measurement    | Current L1 0               | 0 0                  | INT      | 0.0   |                                                     |
| PV-Charging         | Current L2 0               | 0 0                  | INT      | 0.0   |                                                     |
|                     | Current L3 0               | 0 0                  | INT      | 0.0   |                                                     |
| Powerline           | Active power 0             | 0 0                  | INT      | 0     |                                                     |
| 🗐 Report 🗸 🗸        | Active power sign rotation |                      |          |       |                                                     |
| [→ Logout           | Save O Refresh             | C Auto refresh       |          |       |                                                     |

#### Eingebundener Wechselrichter:

#### Beliebiger Wechselrichter:

| Weidmüller 🟵        | AC SMART VALUE                                    | Status:  HW-Ver.: 01.00.00 SW-Ver.: 01.02.17 |
|---------------------|---------------------------------------------------|----------------------------------------------|
| ✿ Status            | Modbus TCP setting                                |                                              |
| Charging monitoring | IP address                                        |                                              |
|                     | Port 0                                            |                                              |
| - Autonauton        | Energymeter preselection Custom                   |                                              |
| RFID/PLC-MAC        | Unit ID 0                                         |                                              |
| තී Config 🗸 🗸       | Register Type Input Register 🗸                    |                                              |
| Network V           | Register address Length Conversion Datatype Value |                                              |
| 🔓 Load manage 🔨     | Voltage L1 0 0 0 INT V 0                          |                                              |
| General             | Voltage L2 0 0 0 INT • 0                          |                                              |
|                     | Voltage L3 0 0 0 INT V 0                          |                                              |
| Ext. measurement    | Current L1 0 0 0 INT V 0.0                        |                                              |
| PV-Charging         | Current L2 0 0 0 INT V 0.0                        |                                              |
|                     | Current L3 0 0 0 INT V 0.0                        |                                              |
| Powerline           | Active power 0 0 0 INT • 0                        |                                              |
| 🗐 Report 🗸 🗸        | Active power sign rotation                        |                                              |
| [- Logout           | Save         O Refresh                            |                                              |

4. Im Menüpunkt Load management settings → PV-Charging kann jetzt das das PV-Laden aktiviert werden. Hier können verschiedene Einstellungen getätigt werden, wie die Einstellung des PV-Modus', oder die minmale Phasen Anzahl mit der geladen werden solll. Diese Einstellungen sind im Kapitel 5 dieser Application Note n\u00e4her beschrieben.

| Weidmüller 🟵      |                                     | AC SMART ADVANCED | Status:      HW-Ver.: 01.00.00     SW-Ver.: 01.02.04 |
|-------------------|-------------------------------------|-------------------|------------------------------------------------------|
| ☆ Status          | PV-Charging                         |                   |                                                      |
| • Authorisation   | Config                              |                   |                                                      |
| I RFID            | PV optimised charging               |                   |                                                      |
| නී Config 🗸 🗸     | PV Power [W]<br>PV-Mode             | 0<br>Pure V       |                                                      |
| 🕥 Network 🗸 🗸     | PV-Mode after Booster               | Pure V            |                                                      |
| ີຄື Load manage 🔨 | Charge duration booster [s]         | Duration ·        |                                                      |
| General           | Charge energy booster [kWh]         | 5                 |                                                      |
| Ext. measurement  | Minimum phases in mixed mode        | 1<br>v            |                                                      |
| Dewerline         |                                     |                   |                                                      |
| 🗐 Report 🗸 🗸      |                                     |                   |                                                      |
|                   |                                     |                   |                                                      |
|                   |                                     |                   |                                                      |
|                   |                                     |                   |                                                      |
| [→ Logout         | Save      Refresh     U     Restart |                   |                                                      |

 Bei einer AC SMART ADVANCED muss im Menüpunkt Load management → General der Schalter Dynamic eingeschaltet werden, wenn eine dynamische Regelung des produzierten PV-Stroms gewünscht ist.

#### Application note zum PV-Überschussladen mit der AC SMART VALUE und ADVANCED

| Weidmüller 🌫        |                                      | AC SI         | MART AD   |
|---------------------|--------------------------------------|---------------|-----------|
| 分 Status            | General                              |               |           |
| Charging monitoring | General                              |               |           |
|                     |                                      |               |           |
| O- Authorisation    | Load management settings             |               |           |
| RFID/PLC-MAC        | Satellite                            |               |           |
| 18t Config 🗸        | Control box                          |               |           |
| <b>10</b>           | Dynamic O                            |               |           |
| S Network 🗸         | Connection to external measurement ① | TCP 👻         |           |
| E Load manage ^     | Global current limit [A]             | 50            |           |
| General             |                                      |               |           |
| Concrea             | Satellite boxes                      |               |           |
| Ext. measurement    |                                      | IP address    | Connected |
| PV-Charging         | Satellite 1                          | 192.170.254.2 |           |
|                     | Satellite 2                          | 192.170.254.3 |           |
| C Powenine          | Satellite 3                          | 192.170.254.4 |           |
| E Report V          | Satellite 4                          | 192.170.254.5 |           |
|                     | Satellite 5                          |               |           |
|                     | Satellite 6                          |               |           |
|                     | Satellite 7                          |               |           |
|                     | Satellite 8                          |               |           |
|                     | Catalita 0                           |               |           |
| [→ Logout           | Save 🕙 Refresh 🕛 Restart             |               |           |

#### WICHTIG!

Wenn mehrere Wallboxen miteinander verbunden sind, darf nur in der Steuerbox PV optimised charging aktiviert sein. Die Steuerbox regelt die Satellitenboxen entsprechend der Einstellungen für das PV-Überschussladen, sowie für das Last-/Lademanagement. In den Satellitenboxen können die Lademodi geändert werden.

## 5 Einstellungen PV-Laden

## 5.1 Verschiedene PV-Modi

#### 1. Pure PV-Mode:

Für das Laden wird ausschließlich PV-Strom verwendet. Die Wallbox lädt nur, wenn die PV-Anlage ausreichend Leistung zur Verfügung stellt. Bei Schwankungen kann es zu Ladepausen kommen.

| Weidmüller 🟵        | A                                        | C SMART VALUE | Status: ●<br>HW-Ver.: 01.00.00<br>SW-Ver.: 01.02.17 |
|---------------------|------------------------------------------|---------------|-----------------------------------------------------|
| 分 Status            | PV-Charging                              |               |                                                     |
| Charging monitoring |                                          |               |                                                     |
| - Authorisation     | Config                                   |               |                                                     |
| RFID/PLC-MAC        | PV optimised charging ①                  |               |                                                     |
| ණී Config 🗸 🗸       | PV-Mode                                  | Pure V        |                                                     |
| Network             | PV-Mode after Booster                    | Pure 🗸        |                                                     |
|                     | Booster end reason                       | Energy 🗸      |                                                     |
| E Load manage ^     | Charge duration booster [min]            | 600           |                                                     |
| Quarter             | Charge energy booster [kWh]              | 50            |                                                     |
| General             | Minimum charge current in mixed mode [A] | 6             |                                                     |
| Ext. measurement    | Minimum phases in mixed mode             | 1 🗸           |                                                     |
| PV-Charging         |                                          |               |                                                     |
| Powerline           |                                          |               |                                                     |
| 🖹 Report 🗸 🗸        |                                          |               |                                                     |
| [→ Logout           | Save SRefresh U Restart                  |               |                                                     |

#### 2. Mixed mode:

Für das Laden wird ein Stromwert festgelegt, mit dem mindestens geladen werden soll, ohne dass Ladepausen entstehen. Die Leistung wird je nach Verfügbarkeit aus der PV-Anlage oder aus dem Netz bezogen. Wenn die PV-Anlage mehr Leistung produziert als der vorgegebene Mindestladestrom, dann wird mit mehr Leistung geladen.

| Weidmüller 🏵        | AC SMART VALUE                                        | Status:  HW-Ver: 01.00.00 SW-Ver: 01.02.17 |
|---------------------|-------------------------------------------------------|--------------------------------------------|
| ✿ Status            | PV-Charging                                           |                                            |
| Charging monitoring |                                                       |                                            |
| O- Authorisation    | Config                                                |                                            |
| RFID/PLC-MAC        | PV optimised charging ①                               |                                            |
| තී Config 🗸 🗸       | PV-Mode Mixed V                                       |                                            |
| 🔇 Network 🗸 🗸       | PV-Mode after Booster Pure  Booster end reason Energy |                                            |
| 🔒 Load manage 🔨     | Charge duration booster [min] 600                     |                                            |
| Conorol             | Charge energy booster [kWh] 50                        |                                            |
| General             | Minimum charge current in mixed mode [A] 6            |                                            |
| Ext. measurement    | Minimum phases in mixed mode                          |                                            |
| PV-Charging         |                                                       |                                            |
| E Powerline         |                                                       |                                            |
| E Report V          |                                                       |                                            |
| [→ Logout           | Save O Refresh U Restart                              |                                            |

#### 3. Booster mode:

Für das Laden wird die maximal verfügbare Leistung verwendet, die von der PV-Anlage und dem Netz bereitgestellt wird. Für den Booster-Modus kann entweder eine maximale Dauer oder eine maximale Energiemenge festgelegt werden. Sobald die jeweilige Grenze erreicht ist, wechselt der Modus je nach Einstellung entweder in den Pure-PV-Modus oder in den Mixed Mode.

| Weidmüller 🟵                       | AC                                       | SMART VALUE | 5<br>8<br>5 | itatus: ●<br>fW-Ver.: 01.00.00<br>jW-Ver.: 01.02.17 |
|------------------------------------|------------------------------------------|-------------|-------------|-----------------------------------------------------|
| 分 Status                           | PV-Charging                              |             |             |                                                     |
| ζ <sub>€</sub> Charging monitoring |                                          |             |             |                                                     |
| O- Authorisation                   | Config                                   |             |             |                                                     |
| RFID/PLC-MAC                       | PV optimised charging $\oplus$           |             |             |                                                     |
| හෝ Config 🗸 🗸                      | PV-Mode                                  | Booster 🗸   |             |                                                     |
|                                    | PV-Mode after Booster                    | Pure        |             |                                                     |
| Network V                          | Booster end reason                       | Energy V    |             |                                                     |
| Evad manage                        | Charge duration booster [min]            | 600         |             |                                                     |
|                                    | Charge energy booster [kWh]              | 50          |             |                                                     |
| General                            | Minimum charge current in mixed mode [A] | 6           |             |                                                     |
| Ext. measurement                   | Minimum phases in mixed mode             | 1 ~         |             |                                                     |
| PV-Charging                        |                                          |             |             |                                                     |
| E Powerline                        |                                          |             |             |                                                     |
| E Report V                         |                                          |             |             |                                                     |
| [→ Logout                          | Save Save U Restart                      |             |             |                                                     |

## Application note for PV surplus charging with the AC SMART VALUE and AC SMART ADVANCED

Abstract:

This application note describes the setup and use of PV surplus charging with the AC SMART VALUE and AC SMART ADVANCED

# 1 Warning and disclaimer

#### Warning

Control devices can fail under unsafe operating conditions and cause uncontrolled operation of the controlled equipment. Such dangerous events can result in death and/or serious injury and/or property damage. Therefore, safety devices independent of the automation system must be provided, such as electrical safety devices or other redundant safety devices.

#### Disclaimer

This Application Note / Quick Start Guide / Program Example does not relieve you of the obligation to handle application, installation, operation, and maintenance safely. Each user is responsible for the proper operation of his control system. By using this Application Note / Quick Start Guide / Sample Program prepared by Weidmüller, you acknowledge that Weidmüller accepts no liability for damage to property and 1 or personal injury that may result from its use. Note

The descriptions and examples given do not represent customer-specific solutions but are only intended as aids for typical tasks. The user is responsible for the proper operation of the products described. Application Notes / Quick Start Guides / sample programs are non-binding and make no claim to completeness regarding configuration or any contingencies. By using this Application Note / Quick Start Guide / Sample Program, you acknowledge that we cannot be held liable for any damages beyond the scope of liability described. We reserve the right to make changes to this Application Note / Quick Start Guide / Sample Program at any time without notice. In case of contradictions between the suggested Application Notes / Quick Start Guides / Sample Programs and other Weidmüller publications, such as manuals, these contents always take precedence over the examples. We accept no liability for the information contained in this document. Our liability, on whatever legal grounds, for damage resulting from the use of the examples, instructions, programs, project planning and performance data etc. described in this Application Note / Quick Start Guide / Sample is excluded.

#### Safety instructions

To protect devices, equipment, machines, and networks from cyber threats, it is necessary to implement (and maintain) a complete, state-of-the-art industrial security concept. The customer is responsible for preventing unauthorized access to its equipment, facilities, machines, and networks. Equipment, machines, and components should only be connected to the company network or the Internet if the necessary and appropriate security measures (such as firewalls and network segmentation) have been taken.

## 2 PV-surplus charging explained

With the PV surplus charging function, self-generated electricity from a photovoltaic system can be used to charge electric vehicles. The surplus power generated is used for charging processes and is not fed into the public power grid. The PV system can be connected to the Wallbox via Modbus RTU or Modbus TCP. Three different charging modes can be set in the web server of the AC SMART.

## 2.1 Technical requirements

PV surplus charging can be implemented via Modbus RTU with an additional bidirectional meter. Alternatively, the function can be implemented via Modbus TCP directly with an inverter or an energy management system.

# **3** Option No.1: PV surplus charging with the help of a bidirectional energy meter.

- 3.1 Required hardware components and firmware
- 3.1.1 EV charging boxes of the AC SMART series with the possibility of PV surplus charging

Possible chargers **AC SMART VALUE:** 

| Material number | Туре              | Short description                                                                                             |
|-----------------|-------------------|----------------------------------------------------------------------------------------------------|
| 2875220000      | CH-W-S-A11-S-V    | EV charging box AC SMART VALUE,<br>maximum chaging power of 11 kW with<br>type 2 socket                       |
| 2875230000      | CH-W-S-A22-S-V    | EV charging box AC SMART VALUE,<br>maximum chaging power of 22 kW with<br>type 2 socket                       |
| 2875240000      | CH-W-S-A11-P-V    | EV charging box AC SMART VALUE,<br>maximum chaging power of 11 kW with<br>attached 5 m cable and type 2 plug  |
| 2875250000      | CH-W-S-A22-P-V    | EV charging box AC SMART VALUE,<br>maximum chaging power of 22 kW with<br>attached 5 m cable and type 2 plug  |
| 2911240000      | CH-W-S-A11-P7.5-V | EV charging box AC SMART VALUE<br>maximum chaging power of 11 kW with<br>attached 7.5 m cable and type 2 plug |
| 2911250000      | CH-W-S-A11-P10-V  | EV charging box AC SMART VALUE<br>maximum chaging power of 11 kW with<br>attached 10 m cable and type 2 plug  |
| 2911260000      | CH-W-S-A22-P7.5-V | EV charging box AC SMART VALUE<br>maximum chaging power of 22 kW with<br>attached 7.5 m cable and type 2 plug |
| 2911270000      | CH-W-S-A22-P10-V  | EV charging box AC SMART VALUE<br>maximum chaging power of 11 kW with<br>attached 10 m cable and type 2 plug  |

#### Possible chargers **AC SMART ADVANCED:**

| Material number | Туре              | Short description                                                                                                    |
|-----------------|-------------------|----------------------------------------------------------------------------------------------------|
| 2875260000      | CH-W-S-A11-S-A    | EV charging box AC SMART<br>ADVANCED, maximum chaging power<br>of 11 kW with type 2 socket                           |
| 2875270000      | CH-W-S-A22-S-A    | EV charging box AC SMART<br>ADVANCED, maximum chaging power<br>of 22 kW with type 2 socket                           |
| 2875280000      | CH-W-S-A11-P-A    | EV charging box AC SMART<br>ADVANCED, maximum chaging power<br>of 11 kW with attached 5 m cable and<br>type 2 plug   |
| 2875290000      | CH-W-S-A22-P-A    | EV charging box AC SMART<br>ADVANCED, maximum chaging power<br>of 22 kW with attached 5 m cable and<br>type 2 plug   |
| 2911280000      | CH-W-S-A11-P7.5-A | EV charging box AC SMART<br>ADVANCED, maximum chaging power<br>of 11 kW with attached 7.5 cable and<br>type 2 plug   |
| 2911290000      | CH-W-S-A11-P10-A  | EV charging box AC SMART<br>ADVANCED, maximum charging power<br>of 11 kW with attached 10 m cable and<br>type 2 plug |

#### 3.1.2 Additonally needed hardware components:

| Material number | Туре          | Short description                                                                                             |
|-----------------|---------------|----------------------------------------------------------------------------------------------------|
| 7760051004      | EM120-RTU-2P* | Power measurement/display for 1-,<br>3-phase mains, use of CT, pulse<br>output, Modbus RTU                    |
| 7760051003      | EM122-RTU-2P* | Power measurement/display for 1-,<br>3-phase mains, 100 A, direct<br>measurement, pulse output,<br>Modbus RTU |

#### Following bidirectional meters are suitable

#### **IMPORTANT!**

\*Select energy meter depending on the connected load. Connected load < / = 100 A: <u>7760051003 (Direct measurement up to 100 A)</u> Connected load > 100 A: <u>7760051004 (Meassurement with current transformer)</u> For a connected load > 100 A suitable current transformers must also be selected. These are also available in the <u>Weidmüller online catalogue</u>

#### 3.1.3 Required firmware

Firmware version 01.02.15 or newer is required to use the PV surplus charging function with the AC SMART. The latest firmware version can be found in the Download section of your selected AC SMART EV charging box in the <u>Weidmüller online catalogue</u>.

## 3.2 Application

#### 3.2.1 Architecture

![](_page_30_Picture_3.jpeg)

## 3.2.2 Electrical wiring diagrams

![](_page_31_Figure_2.jpeg)

![](_page_31_Figure_3.jpeg)

![](_page_32_Figure_1.jpeg)

### Electrical wiring diagram for three phase connection:

## 3.3 Settings in the AC SMART webserver

After the charging boxes and the required energy meter have been installed according to instruction manual and the wiring diagrams, some settings must now be made within the integrated web server (Opening the web server described in the AC SMART user manual.) of the AC SMART. These are described in the following points:

 In the menu item Load management settings → General your AC SMART must be selected as the control box. In addition, the Connection to external measurement item must be set to RTU and then confirmed with Save.

| Weidmüller 🌫                                 | AC SMART VAL                                     | Blatter<br>HWV ANN: DIS COLIDE<br>ANV ANN 2155 EXCERN | Î         |    |
|----------------------------------------------|--------------------------------------------------|-------------------------------------------------------|-----------|----|
| Status                                       | General                                          |                                                       |           | i  |
| $\boldsymbol{\xi}_{t}$ . Charging monitoring |                                                  |                                                       |           | ш  |
| O- Authorisation                             | Load management settings                         |                                                       |           | Ш  |
| RFID/PLC-MAC                                 | Satellite                                        | )                                                     |           | Ш  |
| 🔹 Config 🗸 🗸                                 | Control box                                      |                                                       |           | ш  |
| - 2000<br>                                   | Scan                                             | Start. Stop                                           |           | ш. |
| S Network                                    | DynamicO                                         |                                                       |           | ш  |
| 🖁 Load manage 🔺                              | Connection to external measurement ${\mathbb O}$ | Rtu 👻                                                 |           | Ш  |
| General                                      | Global current limit [A]                         | 16                                                    |           | Ľ  |
| Ext. measurement                             | Satellite boxes                                  |                                                       |           |    |
| PV-Charging                                  |                                                  | ID address                                            | Connected |    |

2. In the menu point PV charging, PV optimised charging can now be activated. To do this, the switch provided for this purpose must be activated, confirm with **Save**.

| Weidmüller 포        | A                                        | C SMART VALUE | Status: •<br>HW-Ver.: 01.00.00<br>SW-Ver.: 01.02.17 |
|---------------------|------------------------------------------|---------------|-----------------------------------------------------|
| 分 Status            | PV-Charging                              |               |                                                     |
| Charging monitoring |                                          |               |                                                     |
| Or Authorisation    | Config                                   |               |                                                     |
| RFID/PLC-MAC        | PV optimised charging ①                  |               |                                                     |
| 🏟 Config 🗸 🗸        | PV-Mode                                  | Pure 🗸        |                                                     |
|                     | PV-Mode after Booster                    | Pure 🗸        |                                                     |
| Network V           | Booster end reason                       | Energy 🗸      |                                                     |
| 🔓 Load manage 🔨     | Charge duration booster [min]            | 600           |                                                     |
| Capacal             | Charge energy booster [kWh]              | 50            |                                                     |
| General             | Minimum charge current in mixed mode [A] | 6             |                                                     |
| Ext. measurement    | Minimum phases in mixed mode             | 1 🗸           |                                                     |
| PV-Charging         |                                          |               |                                                     |
| Powerline           |                                          |               |                                                     |
| E Report 🗸          |                                          |               |                                                     |
| [→ Logout           | Save      Refresh     U     Restart      |               |                                                     |

3. With an AC SMART ADVANCED, the **Dynamic** button must be switched on in the menu item **Load management** → **General** if dynamic regulation of the produced PV current is intended.

| Weidmüller 🟵        |                                      | AC SI         | MART AD   |
|---------------------|--------------------------------------|---------------|-----------|
| ☆ Status            | General                              |               |           |
| Charging monitoring | General                              |               |           |
|                     |                                      |               |           |
| O- Authorisation    | Load management settings             |               |           |
| RFID/PLC-MAC        | Satellite                            |               |           |
| 发 Config 🗸          | Control box                          |               |           |
|                     | Dynamic 🛈                            |               |           |
| Vinetwork V         | Connection to external measurement O | TCP 👻         |           |
| E Load manage ^     | Global current limit [A]             | 50            |           |
| General             |                                      |               |           |
| Ext massurament     | Satellite boxes                      |               |           |
| Ext. measurement    |                                      | IP address    | Connected |
| PV-Charging         | Satellite 1                          | 192.170.254.2 |           |
| Dowerline           | Satellite 2                          | 192.170.254.3 |           |
| E Report            | Satellite 3                          | 192.170.254.4 | 1         |
| E Report            | Satellite 4                          | 192.170.254.5 |           |
|                     | Satellite 5                          |               |           |
|                     | Satellite 6                          |               |           |
|                     | Satellite 8                          |               |           |
|                     | Catalita 0                           |               |           |
| [→ Logout           | Save 🔊 Refresh 🙂 Restart             |               |           |

**4** Option no. 2: Direct integration of an inverter

## 4.1 Required hardware components and firmware

4.1.1 EV charging boxes of the AC SMART series with the possibility of PV surplus charging

| Material number | Туре              | Short description                    |
|-----------------|-------------------|--------------------------------------|
|                 |                   | EV charging box AC SMART VALUE,      |
| 2875220000      | CH-W-S-A11-S-V    | maximum chaging power of 11 kW with  |
|                 |                   | type 2 socket                        |
|                 |                   | EV charging box AC SMART VALUE,      |
| 2875230000      | CH-W-S-A22-S-V    | maximum chaging power of 22 kW with  |
|                 |                   | type 2 socket                        |
|                 |                   | EV charging box AC SMART VALUE,      |
| 2875240000      | CH-W-S-A11-P-V    | maximum chaging power of 11 kW with  |
|                 |                   | attached 5 m cable and type 2 plug   |
|                 |                   | EV charging box AC SMART VALUE,      |
| 2875250000      | CH-W-S-A22-P-V    | maximum chaging power of 22 kW with  |
|                 |                   | attached 5 m cable and type 2 plug   |
|                 |                   | EV charging box AC SMART VALUE       |
| 2911240000      | CH-W-S-A11-P7.5-V | maximum chaging power of 11 kW with  |
|                 |                   | attached 7.5 m cable and type 2 plug |
|                 |                   | EV charging box AC SMART VALUE       |
| 2911250000      | CH-W-S-A11-P10-V  | maximum chaging power of 11 kW with  |
|                 |                   | attached 10 m cable and type 2 plug  |
|                 |                   | EV charging box AC SMART VALUE       |
| 2911260000      | CH-W-S-A22-P7.5-V | maximum chaging power of 22 kW with  |
|                 |                   | attached 7.5 m cable and type 2 plug |
|                 |                   | EV charging box AC SMART VALUE       |
| 2911270000      | CH-W-S-A22-P10-V  | maximum chaging power of 11 kW with  |
|                 |                   | attached 10 m cable and type 2 plug  |

Possible chargers AC SMART VALUE:

| Material number | Туре              | Short description                                                                                                    |
|-----------------|-------------------|----------------------------------------------------------------------------------------------------|
| 2875260000      | CH-W-S-A11-S-A    | EV charging box AC SMART<br>ADVANCED, maximum chaging power<br>of 11 kW with type 2 socket                           |
| 2875270000      | CH-W-S-A22-S-A    | EV charging box AC SMART<br>ADVANCED, maximum chaging power<br>of 22 kW with type 2 socket                           |
| 2875280000      | CH-W-S-A11-P-A    | EV charging box AC SMART<br>ADVANCED, maximum chaging power<br>of 11 kW with attached 5 m cable and<br>type 2 plug   |
| 2875290000      | CH-W-S-A22-P-A    | EV charging box AC SMART<br>ADVANCED, maximum chaging power<br>of 22 kW with attached 5 m cable and<br>type 2 plug   |
| 2911280000      | CH-W-S-A11-P7.5-A | EV charging box AC SMART<br>ADVANCED, maximum chaging power<br>of 22 kW with attached 7.5 cable and<br>type 2 plug   |
| 2911290000      | CH-W-S-A11-P10-A  | EV charging box AC SMART<br>ADVANCED, maximum charging power<br>of 11 kW with attached 10 m cable and<br>type 2 plug |

Possible chargers **AC SMART ADVANCED**:

## 4.1.2 Required firmware

Firmware version 01.02.15 or newer is required to use the PV surplus charging function with the AC SMART. The latest firmware version can be found in the Download section of your selected AC SMART Ev charging box in the <u>Weidmüller online catalogue</u>.

Application note zum PV-Überschussladen mit der AC SMART VALUE und ADVANCED

## 4.2 Application

#### 4.2.1 Architecture

![](_page_37_Picture_3.jpeg)

Application note zum PV-Überschussladen mit der AC SMART VALUE und ADVANCED

## 4.2.2 Electrical wiring diagrams

### Electrical wiring diagram for one phase connection and CT energy meter:

![](_page_38_Figure_3.jpeg)

### Electrical wiring diagram for three phase coennection and CT energy meter:

![](_page_39_Figure_2.jpeg)

## 4.3 Settings in the AC SMART webserver

After the wallboxes have been installed according to the operating instructions, the used inverter must be integrated through the AC SMART web server, using the Modbus TCP interface. These settings must be made via the integrated web server of your AC SMART charging box. The necessary steps are described in the following points:

 In the menu item Load management settings → General your AC SMART must be selected as the Control box. In addition, the Connection to external measurement item must be set to TCP and then confirmed with Save.

| Weidmüller 🌫        | AC SMART VA                                       | Status: •<br>HW-Ver.: 01.00.00<br>SW-Ver.: 01.03.06 |           |     |
|---------------------|---------------------------------------------------|-----------------------------------------------------|-----------|-----|
| Status              | General                                           |                                                     |           | Î   |
| Charging monitoring |                                                   |                                                     |           | -11 |
| O- Authorisation    | Load management settings                          |                                                     |           |     |
| RFID/PLC-MAC        | Satellite                                         | э                                                   |           |     |
| හු Config 🗸 🗸       | Control box                                       | •                                                   |           |     |
|                     | Scan                                              | Start Stop                                          |           |     |
| Network 🗸           | Dynamic                                           | )                                                   |           |     |
| 6 Load manage A     | Connection to external measurement <sup>(1)</sup> | TCP 👻                                               |           |     |
| General             | Global current limit [A]                          | 16                                                  |           |     |
| Ext. measurement    | Satellite boxes                                   |                                                     |           |     |
| PV-Charging         |                                                   | IP address                                          | Connected | v   |

 In the menu item Config → General the setting Modbus TCP settings must be set to the used interface the communiocation to the inverter is happening. In this setting Ethernet or Wifi can be chosen, confirm with Save.

| Weidmüller 🗲          |                            | AC SMART VALUE                                | Status: 01<br>1990-Viez: 01.00.00<br>SW-Viez: 01.02.17 |
|-----------------------|----------------------------|-----------------------------------------------|--------------------------------------------------------|
| 分 Status              | Date                       | 17.05,2023                                    | -                                                      |
| ₹ Charging monitoring | Time                       | 14:22 Sync time with PC                       |                                                        |
| O- Authorisation      | -                          |                                               |                                                        |
| RFID/PLC-MAC          | Modbus TCP settings        |                                               |                                                        |
| General               | Interface                  | Ethermet   Ethermet  With                     |                                                        |
| Input                 | Firmware update            |                                               |                                                        |
| Modbus RTU server     | Select file O              | Datei auswahlen. Keine Datei ausgewaht Upload |                                                        |
| 🛇 Network 🗸 🗸         | Upload status              |                                               |                                                        |
| 🔓 Load manage 🗸       | System                     |                                               |                                                        |
| Powerline             | Factory reset              | Start                                         |                                                        |
| E Report V            |                            |                                               |                                                        |
| E+ Logout             | 🐻 Save 😔 Refresh 😃 Restart |                                               |                                                        |

3. In the menu item Load management settings → Ext. meassurement either an already integrated inverter manufacturer must be selected via the dropdown menu at Energymeter preselection or the option Custom must be selected to integrate any inverter via the respective Modbus register of the inverter (if available). Afterwards you have to enter the IP address of your inverter into the field IP address and the Modbus port into the field Port. Confirm your entry with Save.

The required Modbus registers and the Modbus port can be found in the documentation of your inverter.

In addition, the AC SMART Wallbox and the inverter must be in the same network and IP address range. How to assign an IP address to the AC SMART Wallbox, as well as instructions on how to configure your AC SMART in the web server, can be found in the AC SMART user manual.

Please refer to the manufacturer's documentation for the settings you need to make to adjust the network configuration of your inverter.

#### Integrated inverter:

| Weidmüller 🏵        |                            | AC SMART VALUE             | Status:      HW-Ver: 01.00.00     SW-Ver: 01.02.17 |
|---------------------|----------------------------|----------------------------|----------------------------------------------------|
| 分 Status            | Modbus TCP setting         |                            | 1                                                  |
| Charging monitoring | IP address                 |                            |                                                    |
|                     | Port                       | 0                          |                                                    |
|                     | Energymeter preselection   | Kostal                     |                                                    |
| RFID/PLC-MAC        | Unit ID                    | 0                          |                                                    |
| ණූ Config 🗸 🗸       | Register Type              | Input Register             |                                                    |
| S Network V         | Register address           | Length Conversion Datatype | Value                                              |
| 🔓 Load manage 🔨     | Voltage L1 0               | 0 0 INT                    | 0                                                  |
| General             | Voltage L2 0               | 0 0 INT                    | 0                                                  |
|                     | Voltage L3 0               | 0 0 INT                    | 0                                                  |
| Ext. measurement    | Current L1 0               | 0 0 INT                    | 0.0                                                |
| PV-Charging         | Current L2 0               | 0 0 INT                    | 0.0                                                |
|                     | Current L3 0               | 0 0 INT                    | 0.0                                                |
| Powerline           | Active power 0             | 0 0 INT                    | 0                                                  |
| F Report 🗸          | Active power sign rotation |                            |                                                    |
|                     |                            |                            |                                                    |
| [→ Logout           | Save O Refresh             | Auto refresh               |                                                    |

#### Other inverter:

| Weidmüller 🌫                                 |                           | AC SMART VALUE             | Status: •<br>HW-Ver: 01.00.00<br>SW-Ver: 01.02.17 |
|----------------------------------------------|---------------------------|----------------------------|---------------------------------------------------|
| ☆ Status M                                   | Nodbus TCP setting        |                            |                                                   |
| <b>ζ</b> <sub>∎</sub> Charging monitoring IP | P address                 |                            |                                                   |
| Po Authorisation                             | Port                      | 0                          |                                                   |
| En                                           | nergymeter preselection   | Custom 🗸                   |                                                   |
| RFID/PLC-MAC Ur                              | Init ID                   | 0                          |                                                   |
| <b>£ð:</b> Config ✓                          | Register Type             | Input Register             |                                                   |
|                                              |                           |                            |                                                   |
| S Network V                                  | Register address          | Length Conversion Datatype | Value                                             |
| Coad manage A Vo                             | /oltage L1 0              | 0 0 INT                    | ♥ 0                                               |
| General Vo                                   | oltage L2 0               | 0 0 INT                    | ✔ 0                                               |
| Vo                                           | /oltage L3 0              | 0 0 INT                    | ✓ 0                                               |
| Ext. measurement Cu                          | Current L1 0              | 0 0 INT                    | ✔ 0.0                                             |
| PV-Charging Cu                               | Current L2 0              | 0 0 INT                    | ✔ 0.0                                             |
| CL                                           | Current L3 0              | 0 0 INT                    | ✔ 0.0                                             |
| Powerline Ac                                 | otive power 0             | 0 0 INT                    | ✔ 0                                               |
| 🗐 Report 🤟 Ac                                | ctive power sign rotation | ٦                          |                                                   |
| [→ Logout                                    | Save 🔊 Refresh            | Auto refresh               |                                                   |

4. PV charging can be activated in the menu item Load management settings → PV-Charging. Various settings can be made here, such as the setting of the PV charging mode or the minimum number of phases to be charged with. These settings are described in more detail in Chapter 5 of this Application Note.

| Weidmüller 포        |                                          | AC SMART ADVANC | ED | Status: •<br>HW-Ver:: 01.00.00<br>SW-Ver:: 01.02.04 |
|---------------------|------------------------------------------|-----------------|----|-----------------------------------------------------|
| ✿ Status            | PV-Charging                              |                 |    |                                                     |
| Charging monitoring |                                          |                 |    |                                                     |
| O- Authorisation    | Config                                   |                 |    |                                                     |
| I RFID              | PV optimised charging                    | <b>)</b>        |    |                                                     |
| 😂 Config 🗸 🗸        | PV Power [W]                             | 0               |    |                                                     |
|                     | PV-Mode                                  | Pure 👻          |    |                                                     |
| S Network V         | PV-Mode after Booster                    | Pure 🗸          |    |                                                     |
| E Load manage ^     | Booster end reason                       | Duration 🗸      |    |                                                     |
| General             | Charge duration booster [s]              | 60              |    |                                                     |
| ochicitai           | Charge energy booster [kWh]              | 5               |    |                                                     |
| PV-Charging         | Minimum charge current in mixed mode [A] | 0               |    |                                                     |
| Ext. measurement    | Minimum phases in mixed mode             | 1 ~             |    |                                                     |
|                     |                                          |                 |    |                                                     |
| Powerline           |                                          |                 |    |                                                     |
| 🗐 Report 🗸 🗸        |                                          |                 |    |                                                     |
|                     |                                          |                 |    |                                                     |
|                     |                                          |                 |    |                                                     |
|                     |                                          |                 |    |                                                     |
|                     |                                          |                 |    |                                                     |
| Et Lanut            | D care O Datash di Barris                |                 |    |                                                     |
| L+ Logout           | Save Save Orefresh Orestart              |                 |    |                                                     |

 With an AC SMART ADVANCED, the Dynamic button must be switched on in the menu item Load management → General if dynamic regulation of the produced PV current is intended. Application note zum PV-Überschussladen mit der AC SMART VALUE und ADVANCED

| Status     General       Charging monitoring     Incode management settings       Authorisation     Incode management settings       RFID/PLC-MAC     Satellite       Config     Control box       Incode manage     Control box       Incode manage     Control box       Incode manage     Control box       Incode manage     Control box       Incode manage     Control box       Statellite     Control box       Incode manage     Control box       Statellite     Control box       Statellite     Control box       Statellite     Satellite       Satellite     Satellite       Satellite     Satellite       Satellite     Satellite       Satellite     Satellite       Satellite     Satellite       Satellite     Satellite       Satellite     Satellite       Satellite     Satellite       Satellite     Satellite       Satellite     Satellite       Satellite     Satellite       Satellite     Satellite       Satellite     Satellite       Satellite     Satellite                                                                                                    | Weidmüller 🌫        |                                      | AC S          | MART AD   |
|----------------------------------------------------------------------------------------------------|---------------------|--------------------------------------|---------------|-----------|
| Charging monitoring Authorisation Authorisation Authorisation Authorisation Authorisation RFIDPLC-MAC Config  Control box Control box Control Control box Control Control                                                                                                    | û Status            | General                              |               |           |
| Authorisition Authorisition Config Satellite Config Config                                                                                                    | Charging monitoring |                                      |               |           |
| RFIDPLC-UACC     Satellite       Confg     Control box       Network     Control box       Load manage     Connection to external measurement O       TOP     Connection to external measurement O       Global current limit [A]     50       Ceneral     Satellite boxes       Ext. measurement     Paddross       PV-Charging     Satellite 1       Powerline     Satellite 2       Satellite 3     152 170 254 3       Satellite 4     152 170 254 3       Satellite 6     Satellite 7       Satellite 7     Satellite 7                                                                                                    | - Authorisation     | Load management settings             |               |           |
| Control box     Control box       Dynamic O     Control box       Dynamic O     Control box       Connection to external measurement O     TCP V       Control box     Global current limit [A]       Bote     Satellite boxes       Ext. measurement     Satellite 1       PV-Charging     Satellite 1       Powerline     Satellite 3       Report     Satellite 3       Satellite 6     Satellite 6       Satellite 6     Satellite 6       Satellite 6     Satellite 6                                                                                                    | RFID/PLC-MAC        | Satellite                            | Э             |           |
| Network     Image: Image:                                                                                                    | 移: Config 🗸         | Control box                          |               |           |
| Connection to external measurement O     TCP       Load manage     Global current limit [A]     50       Oeneral     Satellite boxes       PA-Charging     Satellite 1     192 170 254 2       Powerline     Satellite 2     152 170 254 2       Report     Satellite 3     152 170 254 3       Satellite 6     Satellite 6       Satellite 6     Satellite 6       Satellite 6     Satellite 6       Satellite 6     Satellite 6                                                                                                    |                     | Dynamic 🛈                            |               |           |
| Load manage A Global current limit [A] 50<br>General<br>Ext. measurement<br>PV-Charging<br>Powerline<br>Report A Global Current limit [A] 50<br>Satellite boxes<br>Satellite 1 192 170 254 2<br>Satellite 3 192 170 254 3<br>Satellite 3 192 170 254 3<br>Satellite 3 192 170 254 4<br>Satellite 5<br>Satellite 6<br>Satellite 6<br>Satellite 7<br>Satellite 8<br>Satellite 8<br>Satellit | Vietwork V          | Connection to external measurement O | TCP 🗸         |           |
| Ceneral     Satellite boxes       Ext. measurement     IP address       PV-Charging     Satellite 1       Powertine     Satellite 2       Report     Satellite 3       Satellite 4     192 170 254 3       Satellite 5     3       Satellite 6     3       Satellite 7     3                                                                                                    | Load manage ^       | Global current limit [A]             | 50            |           |
| Ext measurement PA-Charging Powerine Report Satellite J Satellite J Satellite                                                                                                    | General             |                                      |               |           |
| IP address         Connected           PV-Charging         Satellite 1         192.170.254.2         Image: Connected           Powerine         Satellite 2         192.170.254.3         Image: Connected           Report         Satellite 3         192.170.254.4         Image: Connected           Satellite 4         192.170.254.4         Image: Connected         Image: Connected           Satellite 5         Image: Connected         Image: Connected         Image: Connected           Satellite 6         Image: Connected         Image: Connected         Image: Connected           Satellite 6         Image: Connected         Image: Connected         Image: Connected           Satellite 6         Image: Connected         Image: Connected         Image: Connected           Satellite 6         Image: Connected         Image: Connected         Image: Connected                                                                                                    | Ext. measurement    | Satellite boxes                      |               |           |
| PV-Charging         Satellie 1         192.170.254.2           Powerine         Satellie 2         192.170.254.3           Report         Satellie 3         192.170.254.4           Satellie 4         192.170.254.5           Satellie 5                                                                                                    |                     |                                      | IP address    | Connected |
| Powerline         Satellite 2         192 170 254 3           Report         Satellite 3         192 170 254 4           Satellite 3         192 170 254 5           Satellite 5            Satellite 6            Satellite 7                                                                                                    | PV-Charging         | Satellite 1                          | 192.170.254.2 |           |
| Statelite 3         192 170 254 4           Satelite 4         192 170 254 5           Satelite 5            Satelite 6            Satelite 7                                                                                                    | Powerline           | Satellite 2                          | 192.170.254.3 | 2         |
| Satelite 4     192.170.254.5       Satelite 5                                                                                                    |                     | Satellite 3                          | 192.170.254.4 |           |
| Satelite 6                                                                                                    | E Report V          | Satellite 4                          | 192.170.254.5 |           |
| Satelite 6                                                                                                    |                     | Satellite 5                          |               |           |
| Satelite 7 Satelite 8                                                                                                    |                     | Satellite 6                          |               |           |
| Satellite 8                                                                                                    |                     | Satellite 7                          |               |           |
|                                                                                                    |                     | Satellite 8                          |               |           |
| Cotolita 0                                                                                                    |                     |                                      |               |           |

#### **IMPORTANT!**

If several wallboxes are connected to each other, PV optimized charging must only be activated in the control box. The control box regulates the satellite boxes according to the settings for PV surplus charging and load/charge management. The charging modes can be changed in the satellite boxes.

## 5 Settings PV-charging

## 5.1 Different PV-modes

#### Pure PV-Mode:

Only PV electricity is used for charging. The wallbox only charges when the PV system provides sufficient power. Charging pauses may occur in the event of fluctuations.

| Weidmüller 🏵                              | A                                        | C SMART VALUE | Status: •<br>HW-Ver: 01.00.00<br>SW-Ver: 01.02.17 |
|-------------------------------------------|------------------------------------------|---------------|---------------------------------------------------|
| 分 Status                                  | PV-Charging                              |               |                                                   |
| <b>ζ</b> <sub>∎</sub> Charging monitoring | 5 5                                      |               |                                                   |
| C- Authorisation                          | Config                                   |               |                                                   |
| RFID/PLC-MAC                              | PV optimised charging ${\mathbb O}$      |               |                                                   |
| හූ Config 🗸 🗸                             | PV-Mode                                  | Pure 🗸        |                                                   |
| 🕥 Network 🗸 🗸                             | PV-Mode after Booster                    | Pure V        |                                                   |
| â Load manage                             | Charge duration booster [min]            | 600           |                                                   |
|                                           | Charge energy booster [kWh]              | 50            |                                                   |
| General                                   | Minimum charge current in mixed mode [A] | 6             |                                                   |
| Ext. measurement                          | Minimum phases in mixed mode             | 1 ~           |                                                   |
| PV-Charging                               |                                          |               |                                                   |
| E Powerline                               |                                          |               |                                                   |
| E Report V                                |                                          |               |                                                   |
| [→ Logout                                 | Save SRefresh U Restart                  |               |                                                   |

#### Mixed mode:

For charging, a current value is defined with which charging should at least take place without any charging pauses. The power is drawn from the PV system or from the grid, depending on availability. If the PV system produces more power than the specified minimum charging current, then charging is performed with more power.

| Weidmüller 🌫        | AC S                                                         | MART VALUE | Status: •<br>HW-Ver.: 01.00.00<br>SW-Ver.: 01.02.17 |
|---------------------|--------------------------------------------------------------|------------|-----------------------------------------------------|
| 分 Status            | PV-Charging                                                  |            |                                                     |
| Charging monitoring |                                                              |            |                                                     |
| O- Authorisation    | Config                                                       |            |                                                     |
| RFID/PLC-MAC        | PV optimised charging ①                                      |            |                                                     |
| හු Config 🗸 🗸       | PV-Mode Mit                                                  | ed 🗸       |                                                     |
| 🕥 Network 🗸 🗸       | PV-Mode after Booster     Pu       Booster end reason     En | e 🗸        |                                                     |
| 🔓 Load manage 🔨     | Charge duration booster [min] 600                            |            |                                                     |
| General             | Minimum charge current in mixed mode [A]                     |            |                                                     |
| Ext. measurement    | Minimum phases in mixed mode                                 | ~          |                                                     |
| PV-Charging         |                                                              |            |                                                     |
| Powerline           |                                                              |            |                                                     |
| 🖃 Report 🗸 🗸        |                                                              |            |                                                     |
| [→ Logout           | 🗈 Save 🕓 Refresh 😃 Restart                                   |            |                                                     |

#### Booster mode:

The maximum available power provided by the PV system and the grid is used for charging. Either a maximum duration or a maximum amount of energy can be set for the Booster mode. Once the respective limit is reached, the mode switches to either Pure PV mode or Mixed mode, depending on the setting.

| Weidmüller 🟵        | AC SMART VALUE                             | Status: ●<br>HW-Ver.: 01.00.00<br>SW-Ver.: 01.02.17 |
|---------------------|--------------------------------------------|-----------------------------------------------------|
| 分 Status            | PV-Charging                                |                                                     |
| Charging monitoring |                                            |                                                     |
| O- Authorisation    | Config                                     |                                                     |
| RFID/PLC-MAC        | PV optimised charging 0                    |                                                     |
| 👸 Config 🗸 🗸        | PV-Mode                                    |                                                     |
| S Network           | PV-Mode after Booster                      |                                                     |
| •                   | Charge duration booster [min]              |                                                     |
| 🔓 Load manage 🔨     | Charge energy booster [kWh] 50             |                                                     |
| General             | Minimum charge current in mixed mode [A] 6 |                                                     |
| Ext. measurement    | Minimum phases in mixed mode               |                                                     |
| PV-Charging         |                                            |                                                     |
| Dewerline           |                                            |                                                     |
| E Report V          |                                            |                                                     |
| [→ Logout           | 🗈 Save 🕓 Refresh 😃 Restart                 |                                                     |